**Miami-Dade County** 

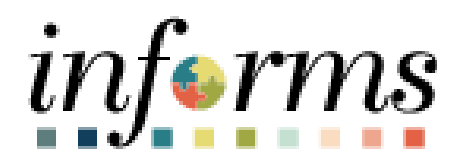

# **End User Training Resource Guide**

Course Code: SCM 203 Course Title: Record Receipt of Goods and Services

Updated 04-10-2025

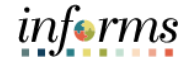

## **Guide Overview**

Guide This course provides a comprehensive review of the Receiving processes.

Description This guide consists of the following modules:

- Module 1: Course Introduction
- Module 2: Record Receipt of Goods and Services
- Module 3: Course Summary

End-User Training Resource Guide – SCM 203: Record Receipt of Goods and Service

# informs

| Table of Contents                                                        |      |
|--------------------------------------------------------------------------|------|
| Content                                                                  | Page |
|                                                                          |      |
| Module 1: Course Introduction                                            | 2    |
| Module 2: Record Receipt of Goods and Services                           | 11   |
| Lesson 1: Record Receipt of Goods and Services                           | 12   |
| <ul> <li>Lecture 1: How to Receive and Record Receipts</li> </ul>        | 18   |
| <ul> <li>Lecture 2: Partial Receipts and Rejecting Quantities</li> </ul> | 25   |
| Module 3: Course Summary                                                 | 31   |
|                                                                          |      |

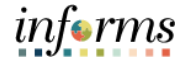

Topics This module covers the following topics:

- Learning Objectives
- Roles and Responsibilities
- Navigation
- Purpose and Benefits
- The End-to-End Business Process

|            | Module 1: Introduction                                                                                       |
|------------|----------------------------------------------------------------------------------------------------|
| Learning   | At the conclusion of this course, participants will be able to:                                              |
| Objectives | Describe the receiving goods and services process                                                            |
|            | <ul> <li>Define key terms used in the receiving goods and services process</li> </ul>                        |
|            | <ul> <li>Understand receivers role in the creation and maintenance of goods and services receipts</li> </ul> |
|            | <ul> <li>Create receipts for Purchase Order goods and services</li> </ul>                                    |

3

inf€rms

|                                            | Module 1: Introduction                                                                                                    |
|--------------------------------------------|----------------------------------------------------------------------------------------------------|
| Audience:<br>Roles and<br>Responsibilities | The following roles are associated with this course and will play a part in conducting the                                                                                                    |
|                                            | related business processes for the County:                                                                                                    |
|                                            | <ul> <li>Department Receiving Processor: The Department Receiving Processor is a role<br/>assigned to staff responsible for the receipt of goods and services.</li> </ul>                           |
|                                            | • <b>Department Buyer:</b> The Department Buyer has the ability to create and update Purchase Orders (PO), Change Orders - enter PO or source a PO from requisition, or change orders and dispatch. |

informs

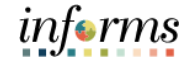

Navigation

Below are the steps to navigate to the Add/Update Receipts menu, which will be used for navigation in the rest of this course:

1. Login to INFORMS and select **Finance/ Supply Chain (FSCM)** from the home landing page below.

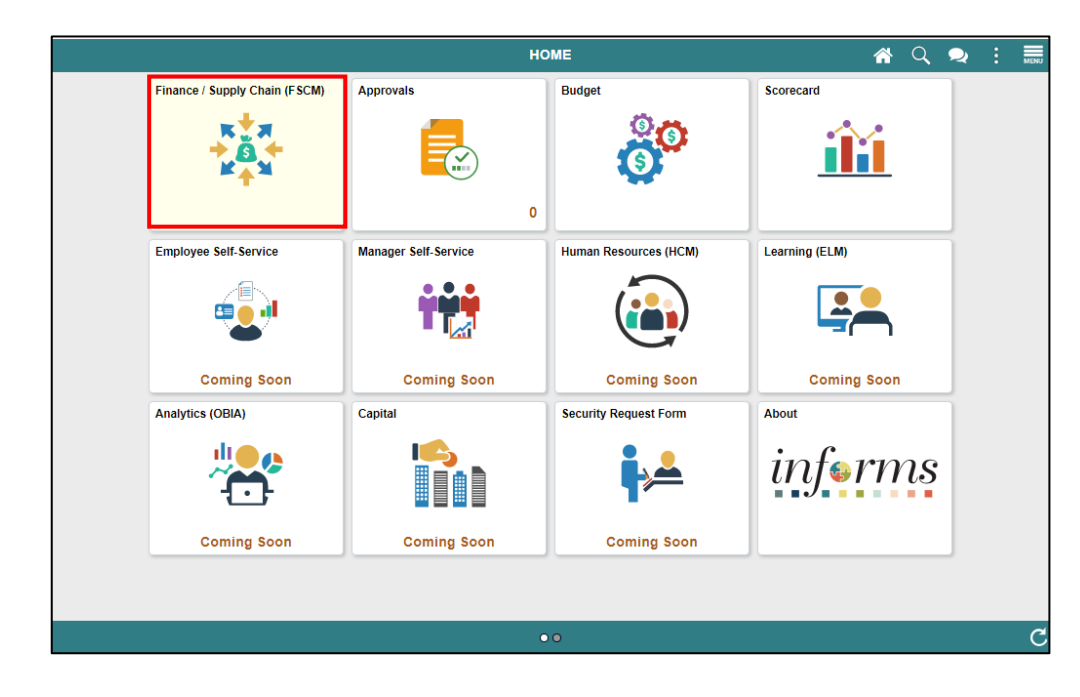

2. Select Supply Chain Operations.

| C HOME | F                       | inance / Supply Chain (FSCM) | 1 | Q | : | MENU |
|--------|-------------------------|------------------------------|---|---|---|------|
|        | Supply Chain Operations |                              |   |   |   |      |
|        | <b>```</b>              |                              |   |   |   |      |

3. Select Buyer.

| Finance / Supply Chain (FSCM) | Supply Chair | n Operations | * | Q | : | MENU |
|-------------------------------|--------------|--------------|---|---|---|------|
| Approvais                     | Buyer        |              |   |   |   |      |
| •                             | ♣            |              |   |   |   |      |

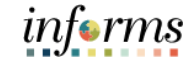

Purpose and Benefits The INFORMS Supply Chain Management (SCM) provides the ability to manage the lifecycle of capital projects and the procurement of goods and services. The modules provide the functionality to request, solicit, contract, procure, receive, and pay for goods and services.

The content highlighted in this reference training guide is part of the Procurement module - within Supply Chain Management (SCM). This procurement module effectively streamlines purchasing processes while ensuring compliance with procurement policies.

The INFORMS Procurement modules provide the ability to manage the lifecycle of goods and services. The modules in INFORMS Procurement provide the functionality to create and manage:

- Purchase Requisitions
- Sourcing Events
- Supplier Contracts
- Purchase Orders
- Receipts

The focus of this training course will be the last of the Procurement Modules: Receipts

The purpose and benefits of the Record Receipt of Goods and Services business process include:

- Integration of Capital and Non-Capital Assets information through the Asset Management module
- One part of the 3-Way Match Process
- Purchase Order
- Receipt
- Voucher
- One system of record for receipts

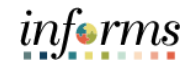

## The End-to-End Business Process

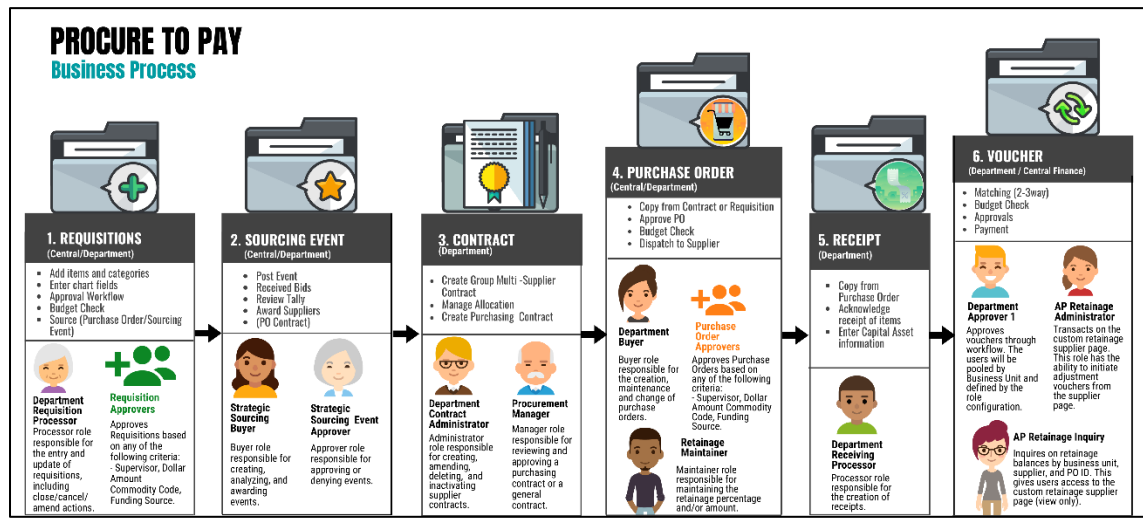

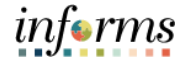

Module 1: The following key concepts were covered in this module:

Introduction 

Learning Objectives

## Summary

Roles and Responsibilities

- Navigation
- Purpose and Benefits
- The End-to-End Business Process

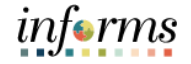

## Module 2: Record Receipt of Goods and Services

Lessons This module includes the following lesson:

• Record Receipt of Goods and Services

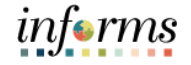

- Lesson 1: At the conclusion of this lesson, users will be able to:
- Receive and Record Receipts

Lesson 1: A Purchase Order must be created and dispatched to a supplier identifying the need to purchase goods/services before a receipt can be entered.

Once the goods are shipped or services are rendered, the Department Receiving Processor, usually the Requestor initiates the receiving process:

- 1. When users receive a good or service, they will create a receipt for that item. To do this, users must select the Purchase Order (PO) from which they are receiving the item.
- 2. Since users are receiving the item users will need to denote if users are going to accept the item or reject it. Users can also accept or reject partial orders.
- 3. Users should make sure that users review any comments on the PO Receipt line. These may contain special instructions on receiving and distribution of the items based on information entered on the requisition that carries to the PO. The comment icon will appear shaded if there is a comment to review.
- 4. When receiving assets, receivers will need to add additional information to the receipt.
- 5. Once all information is entered users save the receipt.
- 6. After saving the receipt, if the items received are inventory or asset items, an INFORMS job will run to move them to their respective modules.
- 7. (Optional) After the Purchase Order, Receipt, and Voucher have been created users will run the Matching business process. Matching will be covered in the FIN 212 Accounts Payable: Department Approvals course.

Lesson 1: Introduction

It is required that departments receive all goods in INFORMS for good record keeping, reporting, and tracking of purchases. In addition, creating receipts supports invoice processing by confirming that items have been taken into possession or services rendered, signifying that the invoice is eligible to be paid. The following are important items to consider in the receiving process.

- Correct tracking of goods/services, along with the date received, is needed to confirm that what was ordered was actually received. The date of receipt of goods/services along with the invoice receipt date drives the payment date to the supplier
- Delivery of requested goods or services marks a transition in the Procure-to-Pay process from a purchasing activity to a payables activity
- Purchasing information for items that are received that are related to the purchase of an asset will be integrated with the Asset Management module

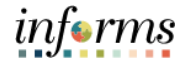

Lesson 1: When goods have been received and/or services rendered, a receipt is created in INFORMS and users can review the status of the receipt in INFORMS.

The main Receipt Statuses in INFORMS are:

- **Closed** (PO has been fully received and the receipt is considered complete)
- Hold (Receipt is placed on hold to prevent it from being further processed)
- Moved (Asset/inventory item moved to destination)
- **Open** (Receipt has been saved without accepting/rejecting quantities)
- Fully Received (Receipt has been completed and saved for the received quantity)
- **Canceled** (Receipt will not be used to record receipt of goods/services)

# informs

## Lesson 1: Record Receipt of Goods and Services

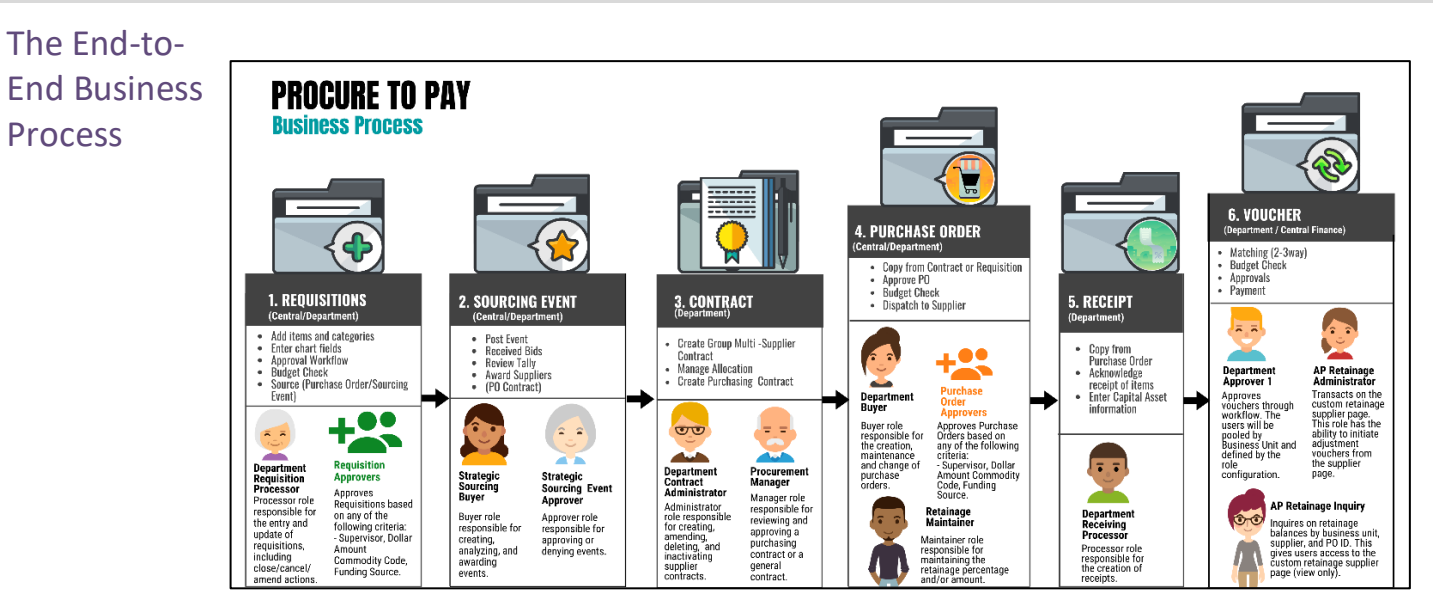

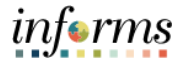

Key Terms The following key terms are used in this Lesson:

L

| Term                   | Definition                                                                                                    |
|------------------------|----------------------------------------------------------------------------------------------------|
| Accepted Quantity      | The accepted quantity is calculated by taking receipt quantity minus rejected quantity. The accepted quantity is the amount of good eligible for payment. If you do not reject any of the shipment, the receipt quantity and the accepted quantity will be the same.                                                                            |
| Matching               | An automated process of comparing values found in different<br>business documents: Voucher, Purchase Order, and Receipt prior to<br>approving a Voucher for payment. This process provides assurance<br>that the products listed on a supplier invoice were requested and<br>received at the appropriate price and in the appropriate quantity. |
| PO Receipt             | A receipt created in INFORMS that is associated to a Purchase Order.                                                                                                    |
| Packing Slip<br>Number | The field entered on the receipt line that is used to match a receipt to a voucher for payment.                                                                                                    |
| Receipt                | A term used for the receipt of an item. The receipt includes the<br>quantity of items received, their condition, and related information.<br>Receipts are created for all POs except professional services and<br>construction POs, unless the PO is designated as an 'Amount Only'<br>PO whereby dollar amounts are received.                  |
| Receipt Hold           | This field is used to prevent a receipt from further processing. A hold will need to be released before a receipt is eligible for payment.                                                                                                    |
| Receipt Quantity       | This field is used to enter the total number of goods received in a shipment.                                                                                                    |
| Rejected Quantity      | This field is used to enter any damage goods or any good not deemed to be acceptable.                                                                                                    |

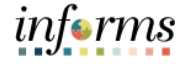

Lecture 1: How to This lesson will review how to receive and record receipts. Receiving a service is handled in the same way as receiving a good is handled.

Receive Once users have logged into INFORMS, users will navigate through the following tiles:

and Record

## Receipts 1. Finance / Supply Chain (FSCM)

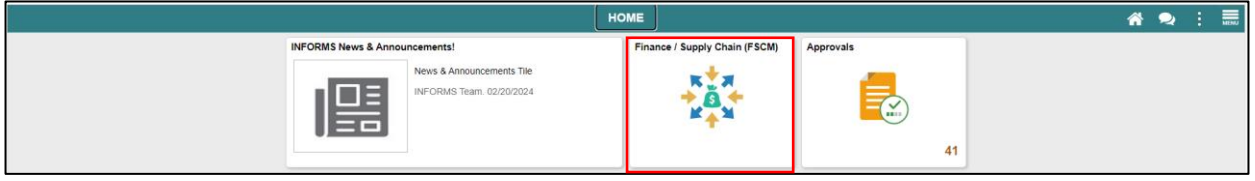

#### 2. Supply Chain Operations

| < HOME | Finance / Supply Chain (FSCM) |                         |                   |                    |  |  |  |  |  |  |  |  |  |  |
|--------|-------------------------------|-------------------------|-------------------|--------------------|--|--|--|--|--|--|--|--|--|--|
| s      | Supply Chain Operations       | Supplier Administration | Grants Management | Customer Contracts |  |  |  |  |  |  |  |  |  |  |
|        |                               |                         |                   |                    |  |  |  |  |  |  |  |  |  |  |

#### 3. Buyer

| C Finance / Supply Chain (FSCM) |       | Supply Chain Operations        |                  | <b>ሰ ር</b> | 2 |  |
|---------------------------------|-------|--------------------------------|------------------|------------|---|--|
|                                 | Buyer | Contract / Sourcing WorkCenter | Buyer WorkCenter |            |   |  |
|                                 | ♣     | 2                              | 4                |            |   |  |

#### 4. Central Receiving

| C Supply Chain Operations |   |                                                                |                                                                                                    | Buyer                                                 |                                 |
|---------------------------|---|----------------------------------------------------------------|----------------------------------------------------------------------------------------------------|-------------------------------------------------------|---------------------------------|
| Approve Voucher           |   |                                                                |                                                                                                    |                                                       |                                 |
| Electronic Invoices       |   | Search Requisitions     To locate requisitions that require up | or one of the termination of the termination of termination of termination of terminatio | nreviewaly required your annoval) add the criteria he | inv and click the Search button |
| Create Events             | ~ | Requisition ID                                                 |                                                                                                    | Requisition Name Astatue Pending                      |                                 |
| Manage Sourcing Plans     | ~ | Date From 07/12                                                | 2023                                                                                                    | Date To 07/11/2024                                    | iii                             |
| Event Responses           | ~ | Search Clear                                                   | q                                                                                                    | Entered by Show Adva                                  | nced Search                     |
| Manage Sourcing Events    | ~ | Requisitions                                                   |                                                                                                    |                                                       |                                 |
| Contracts Setup           | ~ | Create New Requisition                                         | Manage Requisitions                                                                                                    |                                                       |                                 |
| Requisitions              | ~ |                                                                |                                                                                                    |                                                       |                                 |
| Manage Contracts          | ~ | m                                                              |                                                                                                    |                                                       |                                 |
| 🐖 Purchase Orders         | ~ |                                                                |                                                                                                    |                                                       |                                 |
| 🚳 Receipts                | ^ |                                                                |                                                                                                    |                                                       |                                 |
| Add/Update RTV            |   |                                                                |                                                                                                    |                                                       |                                 |
| Central Receiving         |   |                                                                |                                                                                                    |                                                       |                                 |

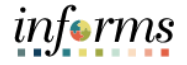

- Lecture 1: 5. Select the Add a New Value tab.
  - Enter the Business Unit and check the PO Receipt checkbox. Receipt Number will default to NEXT to allow INFORMS to auto number each receipt upon save. Finally, select the Add button.
- Record Receipts

How to

Receive

and

| C Supply Chain Operations |                        |                                  | Buyer |
|---------------------------|------------------------|----------------------------------|-------|
| Approvals                 | Receiving              |                                  |       |
| Create Events             | ,                      |                                  |       |
| Manage Sourcing Plans     | Eind an Existing Value | Add a New Value                  |       |
| Event Responses           | Business Unit PM       | Q                                |       |
| Manage Sourcing Events    | Receipt Number NEXT    |                                  |       |
| Contracts Setup           | PO Receipt             |                                  |       |
| Requisitions              | Add                    |                                  |       |
| Manage Contracts          | /                      |                                  |       |
| Purchase Orders           | Find an Existing Value | Keyword Search   Add a New Value |       |
| keceipts                  |                        |                                  |       |

7. Use any of the Search Criteria fields to identify Purchase Order you wish to create a Receipt for, then select **Search**.

| K Supply Chain Operations |    |                       |                    |          | Buyer                                         |            |        |                 |    | 1          |
|---------------------------|----|-----------------------|--------------------|----------|-----------------------------------------------|------------|--------|-----------------|----|------------|
| Approvals                 | ~  | Select Purchase Order |                    |          |                                               |            |        |                 |    | New Window |
| Create Events             | ÷  | Search Criteria       |                    |          |                                               |            |        |                 |    |            |
| M Managa Sourcing Plane   |    | PO Unit               | PM Q               |          | Days +/- Today                                |            | 30     |                 |    |            |
| D on the protect of the p |    | ID                    |                    | Q,       | Start Date                                    | 06/09/2024 | Î      |                 |    |            |
| Event Responses           | ~  | Line                  | Sched              | ule      | End Date                                      | 06/08/2024 | ŝ      |                 |    |            |
| Manage Sourcing Events    | ~  | Release               |                    |          | Supplier Name                                 |            | Q,     | Supplier Lookup |    |            |
| Contracts Setup           | ~  | item ID               | ٩                  |          | Supplier Item ID                              |            | ۹      |                 |    |            |
|                           |    | Ship To               | Q                  |          | Manufacturer ID                               |            |        |                 | Q, |            |
| Requisitions              | Ĭ. | Ship Via              | Q                  |          | Manufacturer's Item ID                        |            |        |                 | Q, |            |
| 🚝 Manage Contracts        | ~  |                       | Retrieve Open PO S | chedules | UPN ID                                        |            |        | Q               |    |            |
| C Purchase Orders         | Ŷ  | II Search             |                    |          | Receipt Qty Options<br>® No Order Qty Ordered | Gty        | O PO R | temaining Qty   |    |            |
| 🤹 Receipts                | 0  | OK Cancel F           | Refresh            |          |                                               |            |        |                 |    |            |
| Add/Update RTV            |    |                       |                    |          |                                               |            |        |                 |    |            |

Lecture 1: How to Receive and Record Receipts

8. Select the **Purchase Order** associated with a **PO Line** from the Search Results by checking the **Sel** checkbox and select the **OK** button. This will copy all of the pre-existing PO information to the Receipt to help reduce the number of times users are required to enter data.

| C Supply Chain Operations     |     |                |            |             |                |       | Buyer               |                      |            |     |                   |       | *         | Q.   | 2 1         |   |
|-------------------------------|-----|----------------|------------|-------------|----------------|-------|---------------------|----------------------|------------|-----|-------------------|-------|-----------|------|-------------|---|
| 🕞 Approvats                   | 10  | Select Purc    | hase Order | 8           |                |       |                     |                      |            |     |                   |       | New Wedow | Help | Personation | 1 |
| Create Events                 | ۲.  | Search Criteri |            |             |                |       |                     |                      |            |     |                   |       |           |      |             |   |
| Manage Sourcing Plans         | ~   |                | POU        | in PM       | ٩              |       |                     | Days +/- Today       |            | 30  |                   |       |           |      |             |   |
|                               |     |                |            | D           |                | Q,    |                     | Start Date           | 05/09/2024 | m   |                   |       |           |      |             |   |
| Event Responses               | ~   |                | L)         | 58 (        | Schedule       |       |                     | End Date             | 08/08/2024 | 1   |                   |       |           |      |             |   |
| Manage Sourcing Events        | 18  |                | Reisz      | -           |                |       |                     | Supplier Name        |            | Q,  | Suppler Lookap    |       |           |      |             |   |
| Contracts Setup               | ÷   |                | Item       | D           | Q,             |       |                     | Supplier Item ID     |            | Q,  |                   |       |           |      |             |   |
|                               |     |                | Ship '     | Te-         | Q,             |       |                     | Manufacturer ID      |            |     |                   | Q,    |           |      |             |   |
| M Requisitions                | ~   |                | Ship V     | ia .        | Q,             |       | Ma                  | nufacturer's Item ID |            |     |                   | Q     |           |      |             |   |
| 📲 Manage Contracts            | Ψ.  |                |            | B Retrieve  | Open PO Schedu | iles  |                     | UPN ID               |            |     | Q,                |       |           |      |             |   |
| (ii) Purchase Ordens          | ~   | 11 Search      | •          |             |                |       | Receipt Qty Options | Ordered 0            | Dity       | POR | emaining Oty      |       |           |      |             |   |
| 🙀 Receipts                    | ~   | Retrieved Rov  | 15         |             |                |       |                     |                      |            |     |                   |       |           |      |             |   |
| Add Update RTV                |     | ng q           |            |             |                |       |                     |                      |            |     | 4. 4. 15421 W     | 60 R. | View All  |      |             |   |
| Central Receiving             |     | Selected R     | owa Ships  | ing Related | More Details   |       |                     |                      |            |     |                   |       |           |      |             |   |
| Desktop Receiving             |     | Sei            | PO Unit    | POID        | Line           | Sched | Release             | Due Date             | Itam       |     | Description       |       |           |      |             |   |
| Maintain Delivery Information |     | 12             | PM         | 000000038   | 1              | 1     | 167                 | 06/18/2024           |            |     | MFD Loase for SPD |       |           |      |             |   |
| III Payments                  | ÷   | M Select Ad    |            | D Ces       | w Al           |       |                     |                      |            |     |                   |       |           |      |             |   |
| Dashboards                    | · v |                |            |             |                |       |                     |                      |            |     |                   |       |           |      |             |   |
| Buyer WorkCenter              |     | ОК             | Cancel     | Refresh     |                |       |                     |                      |            |     |                   |       |           |      |             |   |

Lecture 1: How to Receive and Record Receipts

9. Review the information copied for this receipt (Supplier ID, Items, Description, etc.). Then update either the Receipt Qty or Receipt Price depending on whether you are receiving goods or services. A receipt for goods is a PO that is quantity based, POs for services will reflect a dollar amount to be received as POs for services are flagged as Amount Only, signifying the total cost of the service.

| C Supply Chain Operations |     |                 |                               |                  |           | Ba            | iyer        |                |                    |        |              |                  |        | *               | Q 🝳        | : 💻             |
|---------------------------|-----|-----------------|-------------------------------|------------------|-----------|---------------|-------------|----------------|--------------------|--------|--------------|------------------|--------|-----------------|------------|-----------------|
| Approvals                 | 4   | Maintain Reg    | ceints                        |                  |           |               |             |                |                    |        |              |                  | N      | an Window       | Help Perso | natize Page     |
| Create Events             |     | Receiving       |                               |                  |           |               |             |                |                    |        |              |                  |        |                 |            |                 |
| Manage Sourcing Plans     | ~   |                 | Business Unit 1<br>Receipt ID | 92<br>NEXT       | Head      | er Commente/A | tlachments  | Receipt Status | Open<br>Activities | ×      |              |                  |        |                 |            |                 |
| 📑 Event Responses         | . v | + Header        | н                             | eader Details    |           |               |             |                |                    |        |              |                  |        |                 |            |                 |
| ➢ Manage Sourcing Events  |     | Select Purchase | Order                         |                  |           |               | Close S     | hort All Lines |                    | Print  | Delivery Rep | tro              |        | un PO Receip    | t Aconual  |                 |
| Contracts Setup           | ÷   | Receipt Lines   |                               |                  |           |               |             |                |                    |        |              |                  |        |                 | 14.14      | 3.5 of 1        |
| Requisitions              |     | Receipt Line    | More Details                  | Links and Status | jters/Mg1 | Data Qui      | onal Input. | Source Info    | imation (b)        |        |              |                  |        |                 |            |                 |
| 📲 Manage Contracts        | ~   | Line            | Rem                           | Description      | 1         | Receipt Qty   |             | "Recy UOM      | Receipt<br>Price   | Accept | Status       | Close<br>Short   | Serial | Device<br>Track | Stock UOM  | Device<br>Track |
| Purchase Orders           |     | 11 1            | 8                             | Rebuild Chiller  | Condemain | - 1           | а.          | EA Q           | 2650 00000         |        | Open         |                  |        |                 | EA Q       | Device To       |
| 😂 Receipts                | ~   | C Interface Re  | celpt                         | C Run Close S    | hert      |               |             |                |                    |        | Interface A  | used Information |        |                 |            |                 |
| Add Update RTV            |     | Save N          | otity Refresh                 |                  |           |               |             |                |                    |        |              |                  |        |                 |            |                 |
| Central Receiving         |     |                 |                               |                  |           |               |             |                |                    |        |              |                  |        |                 |            |                 |

|              |                                                                       |                                                                                                    |                                                                                                    |                                                                                                    |                                                                                                    |                                                                                                    |                                                                                                    |                                                                                                    |                                                                                                    |                                                                                                    |                                                                                                    | New Window                                                                                                    | Help                                                                                                    | Personalize Page |
|--------------|-----------------------------------------------------------------------|----------------------------------------------------------------------------------------------------|----------------------------------------------------------------------------------------------------|----------------------------------------------------------------------------------------------------|----------------------------------------------------------------------------------------------------|----------------------------------------------------------------------------------------------------|----------------------------------------------------------------------------------------------------|----------------------------------------------------------------------------------------------------|----------------------------------------------------------------------------------------------------|----------------------------------------------------------------------------------------------------|----------------------------------------------------------------------------------------------------|----------------------------------------------------------------------------------------------------|----------------------------------------------------------------------------------------------------|------------------|
| ceipts       |                                                                       |                                                                                                    |                                                                                                    |                                                                                                    |                                                                                                    |                                                                                                    |                                                                                                    |                                                                                                    |                                                                                                    |                                                                                                    |                                                                                                    |                                                                                                    |                                                                                                    |                  |
|              |                                                                       |                                                                                                    |                                                                                                    |                                                                                                    |                                                                                                    |                                                                                                    |                                                                                                    |                                                                                                    |                                                                                                    |                                                                                                    |                                                                                                    |                                                                                                    |                                                                                                    |                  |
| Business Uni | IT I                                                                  |                                                                                                    |                                                                                                    |                                                                                                    | Receipt St                                                                                                    | atus Open                                                                                                    |                                                                                                    | ×                                                                                                    |                                                                                                    |                                                                                                    |                                                                                                    |                                                                                                    |                                                                                                    |                  |
| Receipt II   | NEXT                                                                  |                                                                                                    | Header Commen                                                                                                    | ts/Attachments                                                                                                    |                                                                                                    | Activities                                                                                                    |                                                                                                    |                                                                                                    |                                                                                                    |                                                                                                    |                                                                                                    |                                                                                                    |                                                                                                    |                  |
|              | Header Detail                                                         | 5                                                                                                    |                                                                                                    |                                                                                                    |                                                                                                    |                                                                                                    |                                                                                                    |                                                                                                    |                                                                                                    |                                                                                                    |                                                                                                    |                                                                                                    |                                                                                                    |                  |
| Order        |                                                                       |                                                                                                    |                                                                                                    | Close Short                                                                                                    | All Lines                                                                                                    |                                                                                                    | Prir                                                                                                    | t Delivery Report                                                                                                    |                                                                                                    | Run PC                                                                                                    | Receipt Accrua                                                                                                    | 4                                                                                                    |                                                                                                    |                  |
|              |                                                                       |                                                                                                    | _                                                                                                    |                                                                                                    |                                                                                                    |                                                                                                    |                                                                                                    | , , ,                                                                                                    |                                                                                                    |                                                                                                    |                                                                                                    |                                                                                                    |                                                                                                    |                  |
|              |                                                                       |                                                                                                    |                                                                                                    |                                                                                                    |                                                                                                    |                                                                                                    |                                                                                                    |                                                                                                    |                                                                                                    |                                                                                                    |                                                                                                    |                                                                                                    |                                                                                                    |                  |
|              |                                                                       |                                                                                                    |                                                                                                    |                                                                                                    |                                                                                                    |                                                                                                    |                                                                                                    |                                                                                                    |                                                                                                    |                                                                                                    | 14                                                                                                    | 1-1 of 1 ✓                                                                                                    | > >                                                                                                    | View All         |
| s More Del   | ails Links                                                            | and Status                                                                                                   | Item / Mfg Data                                                                                                    | Optional Input                                                                                                    | Sourc                                                                                                    | e Information                                                                                                    | I.                                                                                                    |                                                                                                    |                                                                                                    |                                                                                                    |                                                                                                    |                                                                                                    |                                                                                                    |                  |
| Item         |                                                                       | Description                                                                                                  |                                                                                                    | Receipt Qty                                                                                                    |                                                                                                    | Receipt Price                                                                                                    | Accept Qty                                                                                                    | Status                                                                                                    | Close<br>Short                                                                                                    | Serial                                                                                                    | Device Track                                                                                                    | Device Track                                                                                                    |                                                                                                    |                  |
| HL.          |                                                                       | Retainage Te                                                                                                 | est                                                                                                    | 1.0000                                                                                                    | ©                                                                                                    | 1000                                                                                                    | 1.0000                                                                                                    | Open                                                                                                    |                                                                                                    |                                                                                                    |                                                                                                    | Device Track                                                                                                    |                                                                                                    | ×                |
| ceipt        |                                                                       | Run Close Sho                                                                                                | ort                                                                                                    |                                                                                                    |                                                                                                    |                                                                                                    |                                                                                                    | Interface As                                                                                                    | set Information                                                                                                    |                                                                                                    |                                                                                                    |                                                                                                    |                                                                                                    |                  |
| otify Refre  | sh                                                                    |                                                                                                    |                                                                                                    |                                                                                                    |                                                                                                    |                                                                                                    |                                                                                                    |                                                                                                    |                                                                                                    |                                                                                                    |                                                                                                    | Add                                                                                                    | Up                                                                                                    | date/Display     |
|              | eipts Business Unit Receipt IC Order  More Det Ken Ken Eb Seipt Refre | eipts Business Unit IT Receipt ID NEXT Receipt ID NEXT Header Detail More Details Links Nem ts seipt Refresh | eipts Business Unit IT Receipt ID NEXT Header Details Order  More Details Links and Status Hem Description Retainage Te ceipt Refresh | eipts Business Unit IT Receipt ID NEXT Header Details Order  More Details Links and Status Item Description Retainage Test Detyit Retresh | eipts Business Unit IT Receipt ID NEXT Header Comments/Attachments Criter More Details Links and Status Hern / Mg Deta Optional Input Nem Description Receipt Oty Comments Sty Refresh | eipts Business Unit IT Receipt ID NEXT Header Commerta/Attachments Preceipt ID NEXT Header Commerta/Attachments Close Short All Lines More Details Links and Status (term / Mg Deta Optional Input) gouro term Description Receipt Oty  copt Close Short Stipy Close Short Stipy Refresh | eipts Business Unit IT Receipt ID NEXT Header Comments/Allachments Receipt Status Open Receipt ID NEXT Header Comments/Allachments Close Short All Lines  More Details Links and Status Bern / Mig Data Optional Input Source Information Receipt Oty Receipt Price Price Receipt Close Short Sty Refresh | eights Business Unit IT Receipt ID NEXT Header Comments/Attachments Receipt Status Open Activities Order Close Short All Lines Prin More Details Links and Status Ban / Mig Data Optional Input Source Information Ib Receipt Orde Receipt Price Accept Oty Coopt Coopt | eipts Business Unit IT Receipt Status Open X Receipt ID NEXT Header Comments/Attachments Activities Order Close Short All Lines Print Delivery Report More Details Links and Status (ten / Mig Date Optional Input) More Details Links and Status (ten / Mig Date Optional Input) More Details (ten / Mig Date Optional Input) More Details (ten / Mig Date Optional Input) More Details (ten / Mig Date Optional Input) More Details (ten / Mig Date Optional Input) More Details (ten / Mig Date Optional Input) More Details (ten / Mig Date Optional Input) More Details ( | eights Business Unit IT Receigt ID NEXT Header Commenta/Atlachments Receigt Status Open Ken Description Receipt Oty Receipt Oty Receipt Oty Receipt Oty Receipt Oty Receipt Oty Refresh Receipt ID Receipt ID R Receipt ID R Receipt ID R R R R R R R R R R R R R R R R R R R | esipts Business Unit IT Receipt Status Open × Receipt ID NEXT Header Commenta/Altachments Activities Order Close Short All Lines Print Delivery Report Run PC More Details Links and Status (Jern / Mg Data Optional Input Source Information II)  Next Description Receipt Oty Receipt Prior Accept Oty Status Short Serial  Next Receipt Oty Open I Interface Asset Information  Stept Refresh | eights Business Unit IT Receipt ID NEXT Header Comments/Attachments Activities Criter Close Short All Lines Print Delivery Report Run PD Receipt Accrua | eights<br>Business Unit IT Receipt Datals Open X<br>Receipt ID NEXT Header Comments/Alfactments Addivities<br>Criter Close Short All Lines Print Delivery Report Run PO Receipt Accrual<br>More Details Links and Status Bern / Mtg Data Optional Input Source Information II ><br>Item Description Receipt Oty Receipt Price Accept Oty Status Short Serial Device Track Device Track Device Track Device Track Device Track Device Track Device Track Device Track I 10000 © 10000 Open III Device Track Device Track Device Track Device Track Device Track I 10000 © 10000 Open III Device Track Device Track Device Track Device Track I 10000 © 10000 Open III Device Track Device Track Device Track Device Track I 10000 © 10000 Open IIII Device Track Device Track Device Track Device Track I 10000 © 10000 Open IIII Device Track Device Track Device Track Device Track Interface Asset Information | eights           |

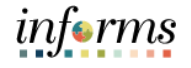

Lecture 1: How to Receive and Record Receipts  View the Source Information tab to view the Amount Only field. The field value will be "Y" if the PO line is flagged as Amount Only.

|            | ng        |                                  |                  |                 |                 |             |                           |                              |             |                |          |           |          |                |
|------------|-----------|----------------------------------|------------------|-----------------|-----------------|-------------|---------------------------|------------------------------|-------------|----------------|----------|-----------|----------|----------------|
|            | E         | usiness Unit IT<br>Receipt ID NE | XT               | Header Comme    | nts/Attachments | Receipt     | Status Open<br>Activities | ×                            |             |                |          |           |          |                |
| Header     |           | Heo                              | der Deteils      |                 |                 |             |                           |                              |             |                |          |           |          |                |
| elect Purc | chase Ord | er                               |                  |                 | Close Short     | t All Lines |                           | Print Delivery               | Report      | Run P(         | D Receip | x Accrual |          |                |
| eceipt Lir | nes       |                                  |                  |                 |                 |             |                           |                              |             |                |          | 10.14     | 1-1 of 1 | > >   View All |
| Receipt    | Lines     | More Details                     | Links and Status | jtem / Mfg Data | Optional Input  | Sou         | rce Information           |                              |             |                |          |           |          |                |
| Line       |           | Item                             | Description      | PO Unit         | PO ID           | Line        | Schedule                  | Original<br>Substituted Item | Description | Amount<br>Only | 1        | Dist by   | РО Туре  |                |
|            | -         |                                  | Retainage Test   | п               | 000000007       | 1           | 1                         |                              |             | Y              | 0        | Amt       | General  | 54             |
| 1          |           |                                  |                  |                 |                 |             |                           |                              |             |                |          |           |          |                |

11. Additionally, if the Receipt is being created for an Item ID associated with Asset Management, the known **Tag Number** and **Serial ID** values will need to be validated by selecting the **Links and Status** tab. Users will also need to ensure the **Packing Slip** value is entered within the **Optional Input** tab. These values will interface to INFORMS Asset Management upon saving the Receipt.

|                         |                         |     | Asset Management Information for Line 1 |             |               |              |
|-------------------------|-------------------------|-----|-----------------------------------------|-------------|---------------|--------------|
| Business                | Unit PR                 |     | Status Open                             |             |               |              |
| Receip                  | t ID NEXT               |     | Item                                    | Item Test 1 |               |              |
| Receipt                 | Line 1                  |     | Standard UOM EA                         |             |               |              |
|                         | Next Asset              | ID  |                                         |             |               |              |
| istribution Information |                         |     |                                         |             | Q I (4 4 1of1 | ▶ 1 View All |
|                         |                         |     | Capitalize Capitalize                   | V           |               |              |
| Business Unit           | in line                 |     | CAP Sequence                            |             |               |              |
| Drefile ID              | 100000                  |     | Employee D                              |             |               |              |
| Profile ID              | 105MEEQP04              |     | Employee ID                             |             |               |              |
| CAP #                   |                         |     | Distributed Quantity 1.0000             |             |               |              |
| Cost Type               |                         |     | Merchandise Amount 5901.00              |             |               |              |
| pply to Details         |                         |     |                                         |             |               |              |
| Select Action           | Assign Tag Ids          | ~   | Multiplier 1                            |             |               |              |
| Enter Starting Number   |                         |     | *Start Row 1                            |             |               |              |
|                         | Overwrite existing numb | ers | Apply                                   |             |               |              |

After users review, the details, and enter the **Qty** or **Amount**, select the **Save** button to generate a **Receipt ID**.

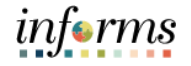

- Lecture 1: 12. Users **Receipt Status** will update to **Received**.
  - 13. To verify that the entire PO has been received, select the **Document Status** link above the Receipt Header.

How to Receive and Record Receipts

|   | Maintain I<br>Receivin | Receip<br>g | ts                         |                                    |                                 |                      |                    |                             |             |             |                |        |                 | New Window   | r   Help        | Personalize Page | 8 |
|---|------------------------|-------------|----------------------------|------------------------------------|---------------------------------|----------------------|--------------------|-----------------------------|-------------|-------------|----------------|--------|-----------------|--------------|-----------------|------------------|---|
|   | Header                 | В           | usiness Unit<br>Receipt ID | PR<br>0000000047<br>Header Details | Header Commer<br>Document Statu | nts/Attachments<br>s | Receipt Status     | Fully Receive<br>Activities | d X         |             |                |        |                 |              |                 |                  |   |
| , | Select Purch           | ase Orde    | r                          |                                    |                                 | Close S              | hort All Lines     |                             | Print Delin | very Report |                | Run PO | Receipt Acor    | ual          |                 |                  |   |
|   | 피 Q<br>Receipt I       | Lines       | More Details               | s Links and Status                 | Item / Mfg Data                 | Optional Inp         | ut Source Inform   | ation III+                  |             |             |                |        | 4               | ∢ 1-2        | of 2 🗸 🗎        | ⊨   View All     | 1 |
| Ш | Line                   |             | Item                       | Description                        | Receipt Qty                     | "Rec<br>UOM          | V Receipt<br>Price | Accept<br>Qty               | Status      | Category    | Close<br>Short | Serial | Device<br>Track | Stock<br>UOM | Device<br>Track |                  |   |
|   | 1                      | н.          |                            | Compressor: High<br>Pressure, All  | 1.0000                          | B EA                 | Q, 500.00000       | 1.0000                      | Received    | 02543       |                |        |                 | EA Q         | Device Trac     | k 🗙              |   |

14. This opens a new window and lists the documentation users can review. Review the PO attached to this receipt. Users can click the **Doc ID** associated with the Purchase Order line in the Associated Document section. This will open the PO in a new window. Notice the PO indicated the Receipt Status as **Received**.

| Document Stat                                                                                                    | tus                                                                       |                        |                         |                     |                            |                                |                         |                     |          |                                                           |
|----------------------------------------------------------------------------------------------------|---------------------------------------------------------------------------|------------------------|-------------------------|---------------------|----------------------------|--------------------------------|-------------------------|---------------------|----------|-----------------------------------------------------------|
|                                                                                                    | Busines                                                                   | ss Unit PR             | ۶                       |                     |                            | R                              | eceipt Number           | 000000047           |          |                                                           |
|                                                                                                    | Documer                                                                   | nt Date 07             | /22/2020                |                     |                            |                                | Status                  | Received            |          |                                                           |
|                                                                                                    | Cu                                                                        | urrency US             | SD                      |                     |                            | D                              | ocument Type            | Receipt             |          |                                                           |
|                                                                                                    |                                                                           |                        |                         |                     |                            | Mei                            | chandise Amt            | 500.00              |          |                                                           |
|                                                                                                    | Short Supplier                                                            | er Name Al             | R COMPRE-00             | 01                  |                            |                                | Carrier ID              |                     |          |                                                           |
|                                                                                                    | 1                                                                         | Source Or              | n-line                  |                     |                            |                                | Bill of Lading          |                     |          |                                                           |
|                                                                                                    |                                                                           |                        | -                       |                     |                            |                                |                         |                     |          |                                                           |
| * 9                                                                                                    | 11 🛃                                                                      | ·                      | t ()                    | 0                   |                            | 0.                             |                         |                     |          |                                                           |
| and a start a start a second second s |                                                                           |                        |                         |                     |                            |                                |                         |                     |          |                                                           |
| Requisitions So<br>E                                                                                                    | ourcing Procurem<br>events Contracts                                      | s(1) Orde              | hase Rec<br>rs(1)       | ceipts Retu         | ms Vouchers(2)             | Payments                       |                         |                     |          |                                                           |
| Show All<br>ssociated Docum<br>Grouperts                                                                                                    | Producem<br>Contracts                                                     | eent Purd<br>s(1) Orde | hase Rec<br>rs(1)       | eepts Retu          | ms Vouchers(2)             | Payments                       |                         | 4                   | < 1-4 of | f 4 💟 🕨 🕅 View A                                          |
| Show All<br>ssociated Docum<br>⇒ Q<br>Documents<br>Lotions                                                                                                    | Production<br>Contraction<br>ment<br>Related Info II<br>SetID Busi        | IP                     | Document Ty             | rpe DOC ID          | Tras Vouchers(2)<br>Status | Payments Document D            | ate Supplier            | ID L                | 4 1-4 of | Go To Document<br>Status Inquiry                          |
| Show All Ssociated Docum Q Documents ctions                                                                                                    | Production<br>Contraction<br>nent<br>Belated Info II<br>SetID Busi<br>MDC | IP                     | Document Ty<br>Contract | rpe DOC ID 00000001 | Status 19 Approved         | Payments Document D 05/21/2020 | ate Supplier<br>0000007 | 1 <b>D</b> L<br>062 | < 1-4 of | f4☑ ▷ ▷ □ View A<br>Go To Document<br>Status Inquiry<br>B |

**NOTE**: Partial receipts for services can be created in the same manner as partial receipts for goods. Users will enter the partial amount being received versus the partial quantity.

Lecture 2:There will be other scenarios in which users will have the ability to partially receivePartialquantities or amounts and reject quantities received when creating receipts.

ReceiptsIn the case where a partial shipment is received, users will create a receipt using the sameandsteps in Lecture 1 but would enter the Receipt Qty or Receipt Amount less than the totalRejectingPurchase Order Quantity or Amount.

Quantities In the case where a shipment quantity is rejected, users will create a receipt using the same steps in Lecture 1, but on the More Details tab, users would enter the Rejected Quantity, Reject Action and Reject Reason.

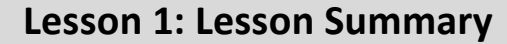

Lesson Now that users have completed the Record Receipt of Goods and Services lesson, you should be able to:

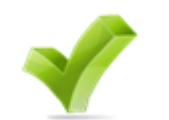

• Receive and Record Receipts

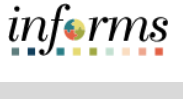

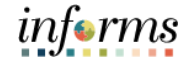

Guide The Guide Summary module covers three topics:

- Summary
- Guide Content Summary
- Additional Training and Job Aids
- Course Evaluation

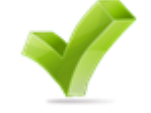

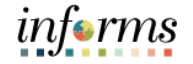

Objectives You have completed the Record Receipt of Goods and Services course. You now should be able to:

- Describe the receiving goods and services process
- Define key terms used in the receiving goods and services process
- Understand users role in the creation and maintenance of goods and services receipts
- Create receipts for Purchase Order goods/services, and assets

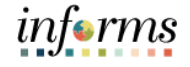

Additional Other training materials, related to this topic, include:

• SCM 202 – Manage and Record Purchase Orders

Training and Job Aids

### Job Aids

• N/A

For additional information, be sure to visit:

• Miamidade.gov/informs

The following key terms are used in this course:

Key Terms

L

| Term                | Definition                                                                                                    |
|---------------------|----------------------------------------------------------------------------------------------------|
| Accepted Quantity   | The accepted quantity is calculated by taking receipt quantity minus<br>rejected quantity. The accepted quantity is the amount of good<br>eligible for payment. If you do not reject any of the shipment, the<br>receipt quantity and the accepted quantity will be the same.                                                                   |
| Matching            | An automated process of comparing values found in different<br>business documents: Voucher, Purchase Order, and Receipt prior to<br>approving a Voucher for payment. This process provides assurance<br>that the products listed on a supplier invoice were requested and<br>received at the appropriate price and in the appropriate quantity. |
| PO Receipt          | A receipt created in INFORMS that is associated to a Purchase Order.                                                                                                    |
| Packing Slip Number | The field entered on the receipt line that is used to match a receipt to a voucher for payment.                                                                                                    |
| Receipt             | A term used for the receipt of an item. The receipt includes the<br>quantity of items received, their condition, and related information.<br>Receipts are created for all POs except professional services and<br>construction POs, unless the PO is designated as an 'Amount Only' PO<br>whereby dollar amounts are received.                  |
| Receipt Hold        | This field is used to prevent a receipt from further processing. A hold will need to be released before a receipt is eligible for payment.                                                                                                    |
| Receipt Quantity    | This field is used to enter the total number of goods received in a shipment.                                                                                                    |
| Rejected Quantity   | This field is used to enter any damage goods or any good not deemed to be acceptable.                                                                                                    |

informs